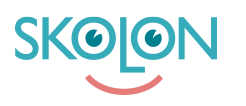

Kunnskapsbase > Partner > Home > Home

## Home

Ulf Kronsell - 2023-11-03 - Home

The **Home**-page is the starting point for all your partner portal actions. Below is a description of what the partner portal contains and tips and tricks to facilitate your work with Skolon.

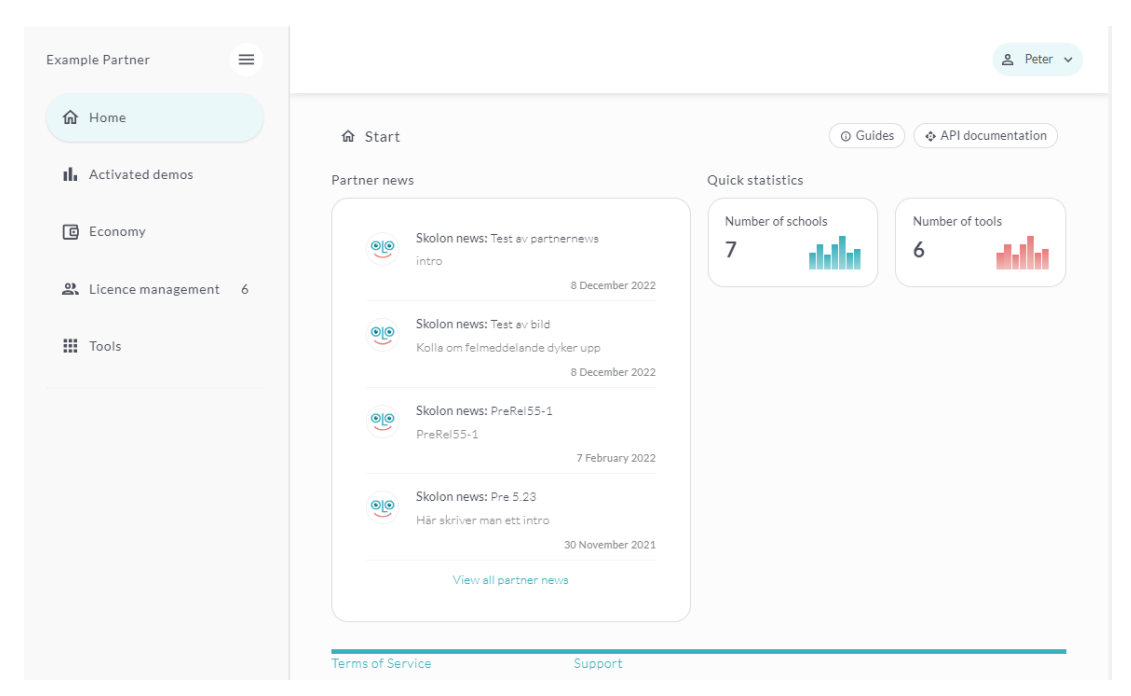

1. Main menu: You navigate through the left-hand menu depending on what you want to do.

**Activated demos :** Here you can follow up activated demos through Skolon. There is an option for partners to set time intervals - the last 30 days is set by default. Option for partners to search by organisation or by tool. If organisation is selected, you can click further and then get information per school. You can export this data as a csv file.

 License management: Here you administrate your licenses, assign licenses manually, manage subscriptions and find out when an organisation or school wants purchased licenses transferred into Skolon via license requests. (distribution) At the quote request, you handle customers who have clicked on the price on request in the Skolon portal.

**Tools:** Display tools that you set up manually or via API. Here you have the opportunity to create new tools, update URLs, insert icon images, add descriptions and prices, post demo versions, publish and unpublish tools, etc.

**Documentation:** Here you can find our API documentation as well as guides to facilitate your work in the partner portal.

- 3. Partner news: partner news updates.
- 4. **Quick statistics:** Numbers of schools that have active licenses excluded demos, number of tools, how many tools you as a partner have in Skolon.
- 5. Settings: Company settings, technical settings, personal settings and support.